## Generic Holdings - Cash Accounts

Last Modified on 25/09/2023 11:15 am BST

## This article is a continuation of Generic Holdings - Underlying Assets

Add cash account details under the **Cash Account** tab within a generic holding:

| Synaptic Pathways Home Paraplann                                    | er Access Centre Contacts 🗸 Research                                       | Q Sea                                                   | rch<br>t Pathways Generic Funds 🗸          | Configuration Fund Lists V Knowledge    | je Base My Apps & Settings Valuations | ** 🖬 ? 🌣 🖡 🐻                                           |  |  |
|---------------------------------------------------------------------|----------------------------------------------------------------------------|---------------------------------------------------------|--------------------------------------------|-----------------------------------------|---------------------------------------|--------------------------------------------------------|--|--|
| P Holding<br>Test Personal Pension   Fully Insure                   | ed                                                                         | SSSSS THEFT TOSS                                        |                                            |                                         |                                       | Risk Rate Holding Review Edit Delete                   |  |  |
| Client Current Value Current Risk Rating<br>Test Client £130,846.14 |                                                                            |                                                         |                                            |                                         |                                       |                                                        |  |  |
| Details Underlying Assets Cash A                                    | ccounts Assets Performance                                                 | Charges History                                         |                                            |                                         | Weighting By Funds                    |                                                        |  |  |
| Name<br>Test Personal Pension   Fully Insured                       | Casir Accounts<br>Description<br>Generic Provider/Product Test Description |                                                         | Start Date<br>05/04/2023<br>Remaining Term | End Date<br>04/04/2033<br>Review Date   |                                       | 100.00% - Vanguard<br>LifeStrategy 60% Equity A Shares |  |  |
| Provider Name<br>Test Provider<br>Status                            | Type (Basis) Name<br>Personal Pension (Fully Insured)<br>                  | Product Name<br>Test Personal Pension<br>Valuation Type | 10<br>Rolling Term Basis                   | Last Modified Date<br>25/09/2023, 11:11 |                                       | Acc                                                    |  |  |
|                                                                     |                                                                            |                                                         | Surrender/Transfer Value<br>100,000.00     |                                         | Performance Chart                     | 25                                                     |  |  |
| Reports View Tabular View                                           | Reports View Tabular View 120                                              |                                                         |                                            |                                         |                                       |                                                        |  |  |
| Contributions (1) 1 item • Updated a minute ago                     |                                                                            | 100k                                                    |                                            |                                         |                                       |                                                        |  |  |
| Contribution Id V Record Type                                       | Frequency V Amount V                                                       | Indexation $\lor$ Inde                                  | exation V Start Date                       | ✓ End Date ✓                            | 40x                                   |                                                        |  |  |
| 1 C-000167 Regular                                                  | Monthly £200.00                                                            | Retail Price Index (RPI) 996 9.00                       | 11/05/2023                                 | 12/12/2025                              | 20K                                   |                                                        |  |  |
|                                                                     |                                                                            | View All                                                |                                            |                                         | 0                                     | 25/09/2023                                             |  |  |
| Withdrawals (1) 1 item • Updated a few seconds ago                  |                                                                            |                                                         |                                            | \$ ▼ C <sup>4</sup> New                 | View Report                           | Date<br>As of Today at 11:10 Cf                        |  |  |
| ☐ Withdrawal Id ∨ Record Typ                                        | e v Frequency v Amount v                                                   | Indexation V Ind                                        | lexation V Start Date                      | ✓ End Date ✓                            | Weighting By Class Allocation         |                                                        |  |  |
| 1 W-000020 Regular                                                  | Annually £300.00                                                           | Retail Price Index (RPI) 9% 9.00                        | 0% 20/07/2023                              | 01/03/2033                              |                                       |                                                        |  |  |

## Click New

| P Holdi<br>Test       | <sup>ing</sup><br>t Personal Pension   Fu | lly Insured   |        |             |         |         |       |  |     |
|-----------------------|-------------------------------------------|---------------|--------|-------------|---------|---------|-------|--|-----|
| Client<br>Test Client | Current Value Current Risk<br>£130,846.14 | Rating        |        |             |         |         |       |  |     |
|                       |                                           |               |        |             |         |         | 2:11) |  |     |
| Details               | Underlying Assets                         | Cash Accounts | Assets | Performance | Charges | History |       |  |     |
| Report                | ts View Tabular View                      | I             |        |             |         |         |       |  |     |
|                       | Cash Accounts (0)                         |               |        |             |         |         |       |  | New |

Complete details of the cash account and Save

Note: Only the Account Name is a required field.

|                | New Cash Account       |  |
|----------------|------------------------|--|
| formation      |                        |  |
| * Account Name |                        |  |
|                |                        |  |
| Provider Name  |                        |  |
|                |                        |  |
| Account Number |                        |  |
|                |                        |  |
| Account Type   |                        |  |
|                |                        |  |
| Date Opened    |                        |  |
|                | i                      |  |
| Value          |                        |  |
|                |                        |  |
| Interest Rate  |                        |  |
|                |                        |  |
|                |                        |  |
|                | Cancel Save & New Save |  |
|                |                        |  |

| ormation          |   |
|-------------------|---|
| * Account Name    | 5 |
| Test Cash Account |   |
| Provider Name     | 5 |
| Test Provider     |   |
| Account Number    | 5 |
| UJ897H809         |   |
| Account Type      | 5 |
| Savings Account   |   |
| Date Opened       | 5 |
| 04/02/2015        | ä |
| Value             | 5 |
| £100,000.00       |   |
| Interest Rate     | 5 |
| 0.30%             |   |
|                   |   |

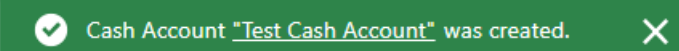

The cash account will be listed in the **Cash Account** tab as seen below:

| (\$) Q. Search.                                                                                                    | ★▼ 闘 ? 攻 阜 🐻                                                        |
|----------------------------------------------------------------------------------------------------|---------------------------------------------------------------------|
| Synaptic rathways none resource concurs ence concurs o extension rotation source o metamentrasings connectronic comparison rotations o nonecype     Montegy     Test Personal Pension   Fully Insured                           | Rat-Rate Holding Review Edit Delete                                 |
| Client Current Nalue Current Risk Retring<br>Text Client £230,846.14                                                                                                    | 1) 21 V - V(6 31/27 \ 2 (11 21 V - V(6 31/                          |
| Details Underlying Assets Cash Accounts Assets Performance Charges History                                                                                                    | Weighting By Funds                                                  |
| Reports View         Tabular View           Image: Cash Accounts (1)         Image: Cash Accounts (1)           1 mm - Updated 5 for seconds sp0         Image: Cash Account (1)                                                | 190.0% - Unguerd<br>Understergy 60% Equity A Shares                 |
| Account Name         Provider Name         Account Number         Value         Interest Rate         V           1         Test Cash Account         Test Provider         LHXGB0C         £100,000,00         4.00%         ¥ | ×                                                                   |
|                                                                                                    | Performance Chart                                                   |
|                                                                                                    | 204 •<br>2004 •                                                     |
|                                                                                                    | 8 150×                                                              |
|                                                                                                    | 50x                                                                 |
| Ø                                                                                                    | 25092003<br>Date<br>View Report Ac of Today at 11:15 C <sup>4</sup> |
|                                                                                                    | Weighting By Class Allocation                                       |

This can be amended/deleted through the drop down arrow on the right side of the record:

| Holding     Test Personal Pension   Fully Insured                                 |                                               |               |              |             |      |               |        |       |              |               |                    |
|-----------------------------------------------------------------------------------|-----------------------------------------------|---------------|--------------|-------------|------|---------------|--------|-------|--------------|---------------|--------------------|
| Client<br>Test Client                                                             | Current Value Current Risk<br>£230,846.14     | Rating        |              |             |      |               |        |       |              |               |                    |
| Details                                                                           | Underlying Assets                             | Cash Accounts | Assets       | Performance | Char | ges History   |        |       |              | (((0))/2)     |                    |
| Reports                                                                           | View Tabular View                             | 1             |              |             |      |               |        |       |              |               |                    |
| 1 item + U                                                                        | ash Accounts (1)<br>Updated a few seconds ago |               |              |             |      |               |        |       |              | - 1 <u>5</u>  | C <sup>4</sup> New |
| (                                                                                 | Account Name                                  |               | ✓ Provider N | lame        | ~ A  | ccount Number | $\sim$ | Value | ~            | Interest Rate | Delete             |
| I     IEST Cash Account     IEST Provider     LH ANSUK     1 100,000,00     4,00% |                                               |               |              |             |      |               |        |       | Jm<br>Delete |               |                    |

For further information on Generic Holdings, see article: Generic Holdings - Assets